Нижегородский центр дистанционного образования детей

# Инструкция по настройке DSL routera'а для подключения компьютера ученика (преподавателя) к сети Интернет

### Обзор процедуры настройки

- 1. Настройте DSL router в режиме роутера (не в режиме моста). Для этого организуйте подключение по протоколу PPPoE непосредственно на DSL router'е, указав необходимые параметры ATM PVC номера VPI/VCI, PPP имя пользователя и пароль (информация предоставляется провайдером).
- 2. Установите IP адрес настраиваемого DSL router'а в локальной сети (интерфейс LAN), например, 192.168.1.1/24.
- 3. Настройте DHCP сервер DSL router'а на получение компьютером ученика (преподавателя) постоянного IP-адреса, например 192.168.1.2/24. Для этого в списке зарезервированных IP адресов DHCP сервера добавьте строку, устанавливающую соответствие этого IP адреса MAC адресу сетевого интерфейса компьютера ученика (преподавателя). Чтобы узнать MAC адрес сетевого интерфейса компьютера, см.Приложение 1.
- 4. Настройте Destination NAT (на многих моделях в меню Virtual Server). Необходимо настроить пересылку входящих на DSL router извне пакетов с портами назначения 22, 3283, 5900 (протоколы UDP и TCP) на соответствующие порты компьютера ученика (преподавателя).
- 5. Проверьте, что есть доступ в Интернет. Выключите и снова включите DSL router и компьютер и проверьте ещё раз.
- 6. С помощью программы Skype «позвоните» в Нижегородский ресурсный центр дистанционного образования детей (см. Приложение 2). Сотрудник Центра проверит возможность удалённого управления компьютером ученика.

В Приложении 3 приведён пример настройки DSL router'a ZTE.

## Приложение 1. Как узнать MAC адрес сетевого интерфейса компьютера в Mac OS X

Запустите утилиту «Системные настройки». Для этого кликните иконку с изображением шестерёнок (рис.1)

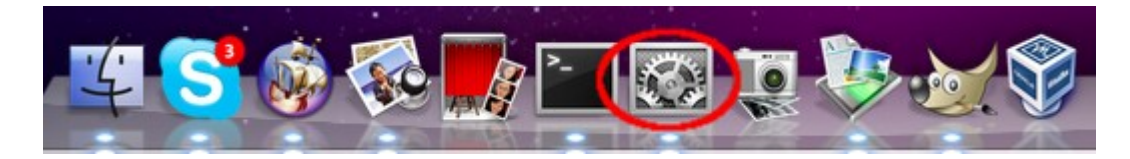

Рис.1

В открывшейся панели (см. Рис.2) кликните «Сеть».

| 000                |                 |                          | Системные              | настройки      | 1                                |                         |                   | 000             |                | Сеть                  |                                                   |
|--------------------|-----------------|--------------------------|------------------------|----------------|----------------------------------|-------------------------|-------------------|-----------------|----------------|-----------------------|---------------------------------------------------|
|                    | оказать вс      | e                        |                        |                |                                  | Q                       |                   | 🔺 🕨 Показа      | ать все        |                       | ٩                                                 |
| Личное             | Exposé          | Spotlight                | Безопасность           | <b>Внешний</b> | Габочий стол                     | 100<br>Язык и           |                   | Ethernet        | Размещи        | ение: Автоматическое  | •                                                 |
|                    | и Spaces        |                          |                        | вид            | и заставка                       | текст                   |                   | Подключен       | (000)          | Статус:               | Подключен<br>Ethernet в настоящее время активен и |
| Аппаратное         | е обеспече      | ние                      |                        | _              |                                  |                         | ~                 | HirPort<br>Βκл. | 1              |                       | имеет IP-адрес 172.16.20.10.                      |
| <u>(</u>           | 0               |                          |                        |                |                                  | 8                       |                   |                 |                | Конфигурировать IPv4: | Используя DHCP 🛟                                  |
| CD и DVD           | Звук            | Клавиатура               | Мышь                   | Трекпад        | Мониторы                         | и факс                  | Экономия энергии  |                 |                | ІР-адрес:             | 172.16.20.10                                      |
| Интернет и         | беспрово        | дная сеть                |                        |                |                                  |                         |                   |                 |                | Маска подсети:        | 255.255.0.0                                       |
|                    |                 |                          |                        |                |                                  |                         |                   |                 |                | Маршрутизатор:        | 172.16.0.1                                        |
| MobileMe           | Сеть            | Bluetooth                | Общий доступ           |                |                                  |                         |                   |                 |                | DNS-cepsep:           | 213.177.96.1                                      |
| Система            | -               |                          |                        |                |                                  |                         |                   |                 |                | Домены поиска:        | local                                             |
| ()<br>Time Machine | Дата<br>и время | СС<br>Загрузочный<br>том | Сбновление<br>программ | Речь           | <b>П</b> Родительск.<br>контроль | ўниверсальный<br>доступ | Учетные<br>записи |                 |                |                       |                                                   |
| Другие             |                 |                          |                        |                |                                  |                         |                   |                 |                |                       | Дополнительно                                     |
| Bamboo             | MacFUSE         | Perian                   |                        |                |                                  |                         |                   | + - &-          | і замок, чтобь | внести изменения.     | Ассистент Вернуть Применить                       |
| Рис. 2             |                 |                          |                        |                |                                  |                         |                   |                 |                | Ри                    | c.3                                               |

В левом светлом поле окна (см.Рис.3) выберете «Ethernet» кликните кнопку «Дополнительно». В открывшемся окне (см.Рис.4) в закладке «Ethernet» Вы увидете МАС адрес сетевого интерфейса (Идентификатор Ethernet).

| · · · ·                       | NS 802.1X Прокси Ethernet | )        |  |
|-------------------------------|---------------------------|----------|--|
| Идентификатор Ethernet:       | d4:9a:20:c4:33:ec         |          |  |
| Конфигурация:                 | Автоматически             | A T      |  |
| Скорость:                     | 100baseTX                 | <b>*</b> |  |
| Дуплекс:                      | полный дуплекс            | Å Y      |  |
| Макс. размер<br>пакета (MTU): | Стандартный (1500)        | Å T      |  |
|                               |                           |          |  |
|                               |                           |          |  |
|                               |                           |          |  |
|                               |                           |          |  |
|                               |                           |          |  |

## Приложение 2. Как «позвонить» в Нижегородский ресурсный центр дистанционного образования детей, пользуясь программой Skype

На боку системного блока наклеена бирка (см.Рис.1).

| nncdo-student001  | SN 🟹 | M9502020G5 | Ина.№ 0140000632        |
|-------------------|------|------------|-------------------------|
| Windows Vista     |      | QY3PR-B6G  | DD-TTTF3-HM9DR-6KGDX    |
| Parallels Desktop |      | QZWBM9-Q4F | XJ-1G7RS4-SK6EEA-W4Q8NY |

Рис.1

Используя имя компьютера в качестве логина (см.Рис.2), а серийный номер в качестве пароля, зайдите в сеть Skype.

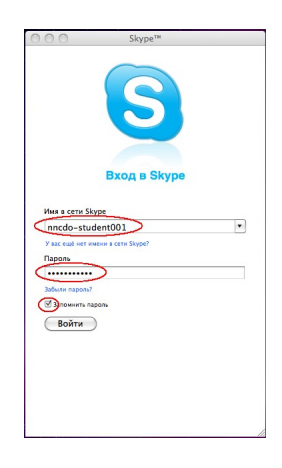

Рис.2

Свяжитесь с Нижегородским ресурсным центром дистанционного образования детей. Для этого кликните в списке контактов «Нижегородский ЦДО» и в открывшемся окне кликните «Позвонить».

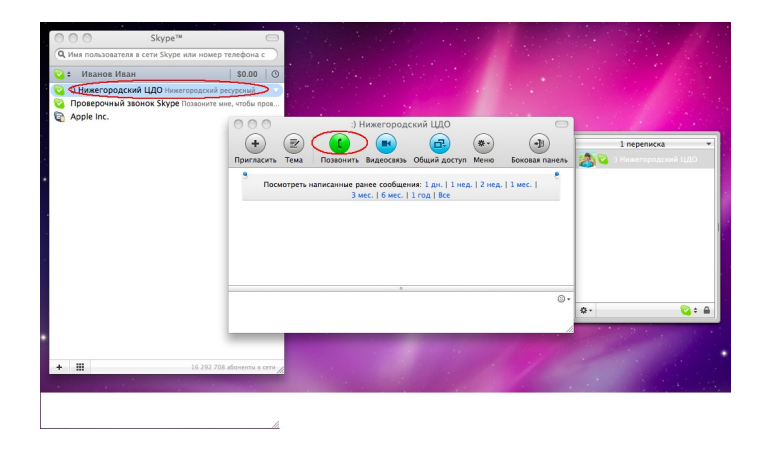

Рис.3

Если в списке контактов отсутствует Нижегородский ЦДО, добавьте его, кликнув «+» в левой нижней части окна контактов и используя в форме поиска логин Центра — cdo-nnov

### Приложение 3: Пример: настройка DSL router'a ZTE

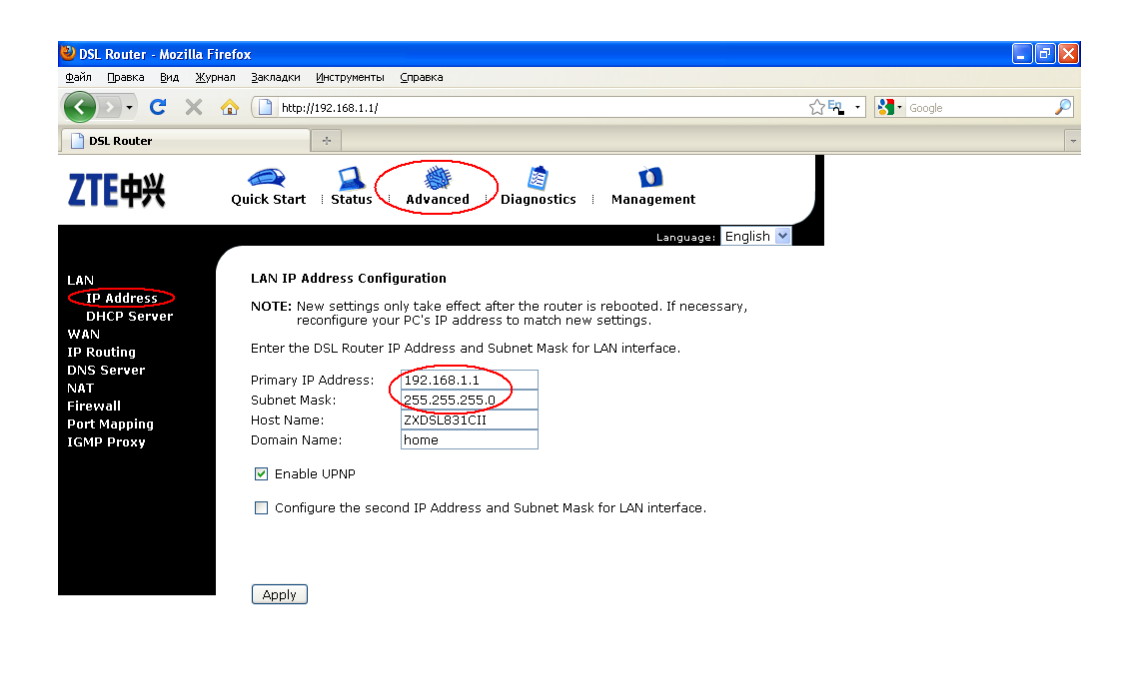

| Готово                                                       |                                                                        |               |        |     |  |  |  |  |  |
|--------------------------------------------------------------|------------------------------------------------------------------------|---------------|--------|-----|--|--|--|--|--|
|                                                              |                                                                        |               |        |     |  |  |  |  |  |
|                                                              |                                                                        |               |        |     |  |  |  |  |  |
| 🕲 DSL Router - Mozilla Firefox                               |                                                                        |               |        | Jax |  |  |  |  |  |
| Файл Правка Вид Журнал Закладки Инструменты Справка          |                                                                        |               |        |     |  |  |  |  |  |
| C X 🟠 http://192.168.1.1/                                    |                                                                        | ☆택 • 🚷 😡      | gle    | P   |  |  |  |  |  |
| DSL Router ÷                                                 |                                                                        |               |        | -   |  |  |  |  |  |
| ZTEEHK Quick Start   Status Advanced Diagnostic              | to<br>s ∶ Management                                                   |               |        |     |  |  |  |  |  |
|                                                              | Language: English                                                      | *             |        |     |  |  |  |  |  |
|                                                              |                                                                        |               |        |     |  |  |  |  |  |
| LAN DHCP Server Configuration                                |                                                                        |               |        |     |  |  |  |  |  |
| CDHCP Server OH LAN Interface can provide to your computer.  | e the proper IP address settings                                       |               |        |     |  |  |  |  |  |
| IP Routing NOTE: New settings only take effect after the rou | ter is rebooted. If necessary,                                         |               |        |     |  |  |  |  |  |
| DNS Server reconfigure your PC's IP address to match         | reconfigure your PC's IP address to match new settings.                |               |        |     |  |  |  |  |  |
| NAT  V Enable DHCP Server on the LAN Firewall                | Enable DHCP Server on the LAN     One Mozilla Firefox                  |               |        |     |  |  |  |  |  |
| Port Mapping<br>Start IP Address: 192.168.1.2                | http://192.168.1.1/dhcpbind.cgi                                        |               |        |     |  |  |  |  |  |
| End ID Address: 102 169 1 254                                | Reserved IP Address List                                               | List:         |        |     |  |  |  |  |  |
| End IF Address. 192.106.1.234                                | You can reserve one specific IP address for a certain PC by adding the |               |        |     |  |  |  |  |  |
| Lease Time: 1 Days 0 Hours 0 Minutes                         | between MAC address and                                                | d IP address. |        |     |  |  |  |  |  |
|                                                              | MAC Address                                                            | IP Address    | Delete |     |  |  |  |  |  |
| View Reserved IP Address List Apply                          | 00:1F:F3:44:A6:46                                                      | 192.168.1.2   | 0      |     |  |  |  |  |  |
|                                                              |                                                                        |               |        |     |  |  |  |  |  |
|                                                              |                                                                        | Add           | Close  |     |  |  |  |  |  |
|                                                              | МАС адрес сетевой                                                      | і карты       |        |     |  |  |  |  |  |
|                                                              | компьютера                                                             |               |        |     |  |  |  |  |  |
|                                                              |                                                                        |               |        |     |  |  |  |  |  |
|                                                              | Готово                                                                 |               |        |     |  |  |  |  |  |
|                                                              |                                                                        |               |        |     |  |  |  |  |  |
| Готово                                                       |                                                                        |               |        |     |  |  |  |  |  |

| 🎱 DSL Router - Mozilla Firefox                                         |                                                                                         |                                                                                                    |                                                                  |                                        |                          |                                                             |                       |                  | _ 7 🗙 |  |  |
|------------------------------------------------------------------------|-----------------------------------------------------------------------------------------|----------------------------------------------------------------------------------------------------|------------------------------------------------------------------|----------------------------------------|--------------------------|-------------------------------------------------------------|-----------------------|------------------|-------|--|--|
| Дайл [равка _8ид _¥урнал _3екладки _Инструменты _Справка               |                                                                                         |                                                                                                    |                                                                  |                                        |                          |                                                             |                       |                  |       |  |  |
| 🔇 🗩 C 🗙 🏠 🤇                                                            | http://192.168                                                                          | 3.1.1/                                                                                                    |                                                                  |                                        |                          |                                                             | ដ                     | r 🔩 🔹 🚼 • Google | P     |  |  |
| DSL Router                                                             | +                                                                                       |                                                                                                    |                                                                  |                                        |                          |                                                             |                       |                  | -     |  |  |
| ZTE中兴 Quic                                                             | 🔍 🧯                                                                                     | atus Advance                                                                                                   | Diagn                                                            | ostics                                 |                          | Management                                                  |                       |                  |       |  |  |
| LAN II<br>WAN Connections<br>ADSL<br>IP Routing N<br>DNS Server<br>NAT | nternet Conner<br>Choose Add or E<br>Choose Finish to<br>IOTE: The Inter<br>to click "I | ction Configuration<br>Edit to configure Ir<br>b apply the change<br>rnet connection is<br>Finish" to apply th | n<br>hternet conn<br>es and reboo<br>NOT active i<br>e changes a | ection<br>ot the<br>f the P<br>ind reb | syste<br>VC na<br>boot t | m.<br>ame is marked with (?). Y<br>he system for activating | 'ou need<br>this PVC. |                  |       |  |  |
| Firewall                                                               | PVC Name                                                                                | /PI/VCI Categor                                                                                                | y Protocoi                                                       | NAT                                    | QoS                      | WAN IP Address                                              | Edit                  |                  |       |  |  |
| Port Mapping<br>IGMP Proxy                                             | pppoe_0_33<br>Disconnect ≫                                                              | 0/33 UBR                                                                                                    | PPPoE<br>LLC/SNAP                                                | On                                     | Off                      | Automatically Assigned                                      | <b>.</b> 0            |                  |       |  |  |
|                                                                        | br_0_35                                                                                 | 0/35 UBR                                                                                                    | Bridge<br>LLC/SNAP                                               | *                                      | Off                      | *                                                           | <b>^</b> 0            |                  |       |  |  |
|                                                                        | Add Finis                                                                               | h                                                                                                    |                                                                  |                                        |                          |                                                             |                       |                  |       |  |  |

| Готово                                         |                                    |                        |               |                            |          |  |  |
|------------------------------------------------|------------------------------------|------------------------|---------------|----------------------------|----------|--|--|
|                                                |                                    |                        |               |                            |          |  |  |
| 🕙 DSL Router - Mozilla Firefo                  | x                                  |                        |               |                            |          |  |  |
| <u>Ф</u> айл ∏равка <u>В</u> ид <u>Ж</u> урнал | <u>З</u> акладки <u>И</u> нструмен | ты <u>С</u> правка     |               |                            |          |  |  |
| 🔇 🔊 - C 🗙 🏠                                    | ☆택 · Soogle                        | P                      |               |                            |          |  |  |
| DSL Router                                     |                                    |                        | ~             |                            |          |  |  |
| ZTE中兴 Qu                                       | aick Start 🗏 Status                | Advanced D             | iagnostics 🛛  | Management<br>Language: Er | nglish 💌 |  |  |
| LAN<br>WAN                                     | Virtual Server                     | the col Futownal David | Internal Dave |                            | Damaua   |  |  |
| IP Routing<br>DNS Server                       | Server Name Pro                    |                        |               | 102 169 1 2                | Remove   |  |  |
| NAT                                            |                                    | P/UDP 22               | 22            | 192.100.1.2                |          |  |  |
| DMZ Host                                       | ARD3283 TC                         | P/UDP 3283             | 3283          | 192.168.1.2                |          |  |  |
| Firewall                                       | ARD5900 TC                         | P/UDP 5900             | 5900          | 192.168.1.2                |          |  |  |
| Port Mapping<br>IGMP Proxy                     |                                    |                        |               | Add Remove                 | 1        |  |  |
|                                                |                                    |                        |               |                            |          |  |  |

Готово

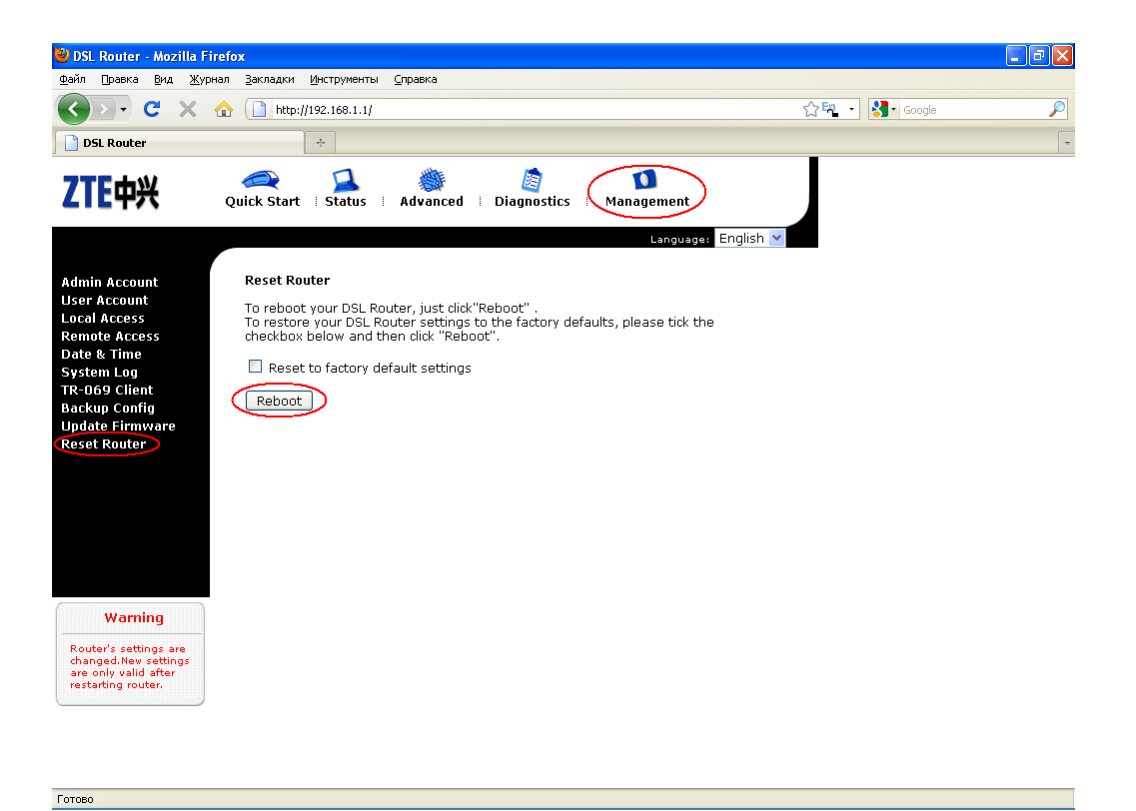